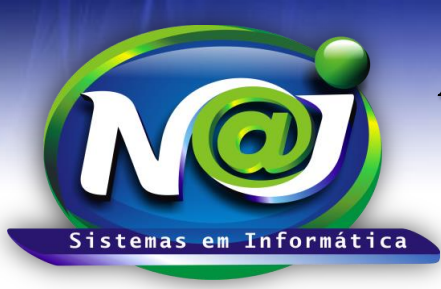

**Blumenau - SC** Fones: 47-3323-3167 – 47-8425-8111 47-3557-1611 – 47-8425-8117 E-mails: fernando@najsistemas.com.br nelson@najsistemas.com.br

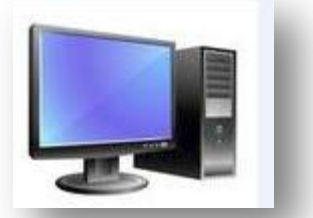

Telas principais para trabalhar no sistema NAJ.

### <u>1ª - PARTE</u>

|                    | Resolução sugerida: 1024x768 Pixels  Logon de Usuário  Código Senha                                                                                                    |  |
|--------------------|----------------------------------------------------------------------------------------------------|--|
|                    | Ok Cancelar                                                                                                    |  |
|                    | Para obter auxílio especializado do suporte técnico da NAJ, utilize os contatos abaixo:<br>Fones: 47-3323-3167 / 47-8425-8111 C/ Fernando<br>47-3557-1611 / 47-8425-8117 C/ Nelson         |  |
| <u>Clique aqui</u> | E-Mail: fernando@najsistemas.com.br<br>nelson@najsistemas.com.br<br>para fazer o download e executar o aplicativo de suporte, em seguida forneça da sua ID e senha ao técnico responsável. |  |

- **Campo Código:** Insira o código de Logon. O código de acesso é o mesmo código gerado automático pelo sistema do cadastro do usuário.
- **Campo Senha:** Insira a senha provisória criada pelo administrador ou pelo suporte técnico do sistema Naj. A senha particular de cada usuário deve ser gerada no menu Ferramentas do sistema Naj.

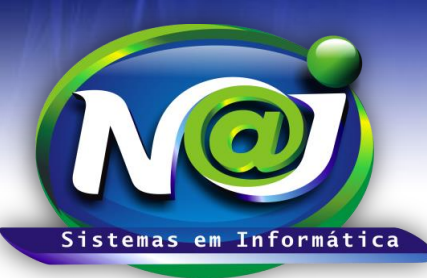

Blumenau - SC

Fones: 47-3323-3167 – 47-8425-8111 47-3557-1611 – 47-8425-8117 E-mails: fernando@najsistemas.com.br nelson@najsistemas.com.br

### <u>2ª – PARTE</u>

| Cadastros                                   | Controles              | Relatórios | Ferramentas |
|---------------------------------------------|------------------------|------------|-------------|
| Ficha das Pessoas                           |                        |            |             |
| (Processos) Cartórios                       |                        |            |             |
| (Processos) Classes                         |                        |            |             |
| (Processos) Comarcas                        |                        |            |             |
| (Processos) Situação dos Processos          |                        |            |             |
| (Processos) Centro de Custos                |                        |            |             |
| (Processos) Local Físico                    |                        |            |             |
| (Títulos / Cálculos) Situação dos Títulos   |                        |            |             |
| (Títulos / Cálculos) Tipos de Títulos       |                        |            |             |
| (Nota Débito / Extrato) Tipos de Lançamento |                        |            |             |
|                                             |                        |            |             |
| (Extrato) Unidade Financeira                |                        |            |             |
| (Financeiro) Natureza Financeira            |                        |            |             |
| (Financeiro) Formas de Pagamento            |                        |            |             |
| (Financeiro) Especies de Pagamento          |                        |            |             |
| (Financeiro) Centro de Cúsios               |                        |            |             |
| (Textos) Modelos                            |                        |            |             |
| (Agenda) Tipos de Compromissos              |                        |            |             |
| (Atividades) Tipos de Atividades            |                        |            |             |
|                                             |                        |            |             |
| Biblioteca 🕨                                | Obras                  |            |             |
| Divisões                                    | Editoras               |            |             |
| Empresa Licenciada                          | Autores                |            |             |
|                                             | Classificação          |            |             |
|                                             | Tipos de Obras         |            |             |
|                                             | Local Fisico das Obras |            |             |
|                                             | Situação das Obras     |            |             |

• Localize os cadastros auxiliares do sistema Naj que desejar.

#### <u> 3ª – PARTE</u>

| Cadastros | Controles                                                                                                    | Relatórios                                                                                                    | Ferramentas |
|-----------|----------------------------------------------------------------------------------------------------|----------------------------------------------------------------------------------------------------|-------------|
|           | Processos<br>Intimações / Publicações Online<br>Textos<br>Atividades<br>Agenda                                                                    |                                                                                                    |             |
|           | Financeiro<br>Cálculos - Correção de Contratos<br>Cálculos - Correção de Títulos<br>Patrimônio<br>Biblioteca<br>Mala Direta<br>Emissão de Recibos | Contas a Pagar e Receber<br>Baixa em Remessa<br>Transferências / Unidades Financeiras<br>Lançamentos Pendentes Conciliação<br>Retorno Cobranças<br>Remessa Cobranças |             |

• Localize os controles do sistema Naj que desejar.

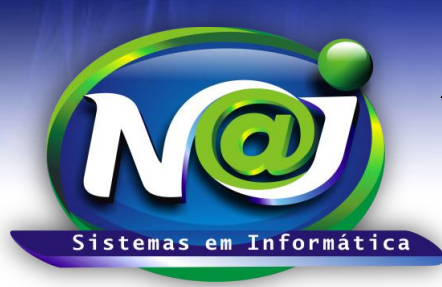

#### Blumenau - SC

Fones: 47-3323-3167 – 47-8425-8111 47-3557-1611 – 47-8425-8117 E-mails: fernando@najsistemas.com.br nelson@najsistemas.com.br

### <u>4ª – PARTE</u>

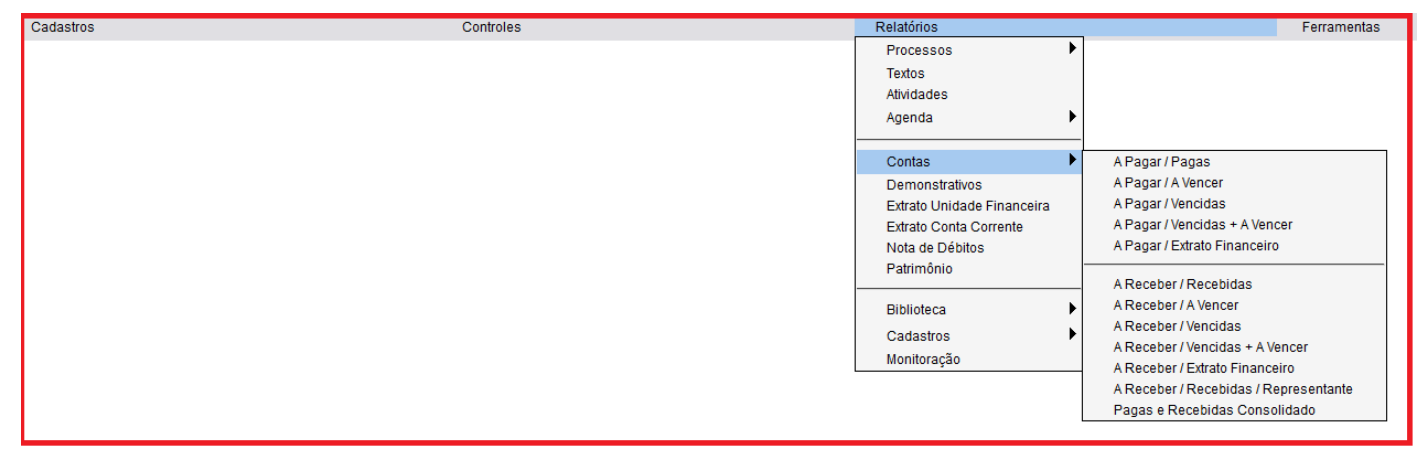

• Localize os relatórios do sistema Naj que desejar.

#### <u>5ª – PARTE</u>

| Cadastros                    | Controles                      | Relatórios                | Ferramentas                |
|------------------------------|--------------------------------|---------------------------|----------------------------|
|                              |                                |                           | Configuração de Contas     |
|                              |                                |                           | Configuração de Processos  |
|                              |                                |                           | Importar Índices           |
|                              |                                |                           | Importar Bancos            |
|                              |                                |                           | Permissão de Usuário       |
|                              |                                |                           | Alteração de Senha Usuário |
|                              |                                |                           | Senha Serviços ao Cliente  |
|                              |                                |                           | Cadastros Duplicidade      |
|                              |                                |                           |                            |
|                              |                                |                           | Versão 2015.01.03          |
|                              |                                |                           |                            |
|                              |                                |                           |                            |
|                              |                                |                           |                            |
|                              |                                |                           |                            |
|                              |                                |                           |                            |
|                              |                                |                           |                            |
|                              |                                |                           |                            |
|                              |                                |                           |                            |
| • Configuração de contas: Fi | unção administrada pelo suport | e técnico do sistema Naj. |                            |

- Configurações de Processos: Função administrada pelo suporte técnico do sistema Naj.
- Importar Índices: Função administrada pelo suporte técnico do sistema Naj.
- Importar Bancos: Função administrada pelo suporte técnico do sistema Naj.
- **Permissão de Usuário:** Função administrada pelo suporte técnico do sistema Naj ou pelo administrador do sistema do escritório.
- Alteração de Senha Usuário: Utilize para criar a senha particular para acessar o sistema Naj.
- Senha Serviços ao Cliente: Utilize para criar a senha do cliente do escritório, para acessar área restrita de Processos, Atividades e outros.
- Cadastros Duplicidade: Utilize para excluir cadastros em duplicidades do sistema Naj.

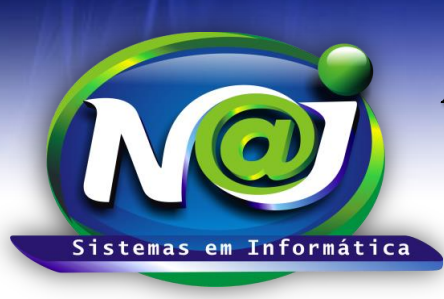

**Blumenau - SC** Fones: 47-3323-3167 – 47-8425-8111 47-3557-1611 – 47-8425-8117 **E-mails:** fernando@najsistemas.com.br nelson@najsistemas.com.br

#### DICAS IMPORTANTES PARA OS USUÁRIOS DO SISTEMA

### <u>6ª – PARTE</u>

| 🔉 NAJ Gestão WEB Client vs2012                                                                 | X                                                                                         |                                                                                                    |               |
|------------------------------------------------------------------------------------------------|-------------------------------------------------------------------------------------------|----------------------------------------------------------------------------------------------------|---------------|
| É necessário confirmar identidade<br><u>Usuário:</u>                                           | <ul> <li>Alertas Visuais</li> <li>Alertas por E-Mail</li> <li>29/07/2015 11:10</li> </ul> |                                                                                                    |               |
| Licenciado para: Indefinido                                                                    |                                                                                           |                                                                                                    |               |
| Confirmação de identidade                                                                      |                                                                                           | and the second second sec |               |
| Nome de Usuário:<br>Confirme sua Senha:<br>Entrar <mark>Clique aqui para trocar de usuá</mark> | irio.                                                                                     |                                                                                                    |               |
| Status: Conexão Ativa [Rede Interna: http://www2.najsistemas.                                  | .com.br]                                                                                  |                                                                                                    |               |
| NAJ Gestão WEB<br>Client                                                                       |                                                                                           |                                                                                                    | No. of Street |
|                                                                                                |                                                                                           |                                                                                                    | Ŷ             |
|                                                                                                |                                                                                           | PT 🔒                                                                                                    | 2             |

- O Painel de acesso do sistema Naj, inicializa com o Windows. Se houver alguma falha de inicialização, utilize o ícone do sistema da área de trabalho para ativar o Painel.
- ✓ Utilize o link "Clique aqui para trocar de usuário", se for necessário.
- Sempre utilize o ícone do sistema da barra de tarefas na "área de notificação" do seu dispositivo para acessar o sistema.

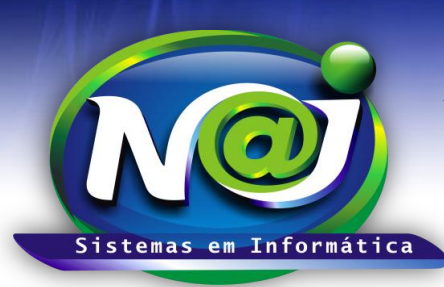

**Blumenau - SC** Fones: 47-3323-3167 – 47-8425-8111 47-3557-1611 – 47-8425-8117 **E-mails:** fernando@najsistemas.com.br nelson@najsistemas.com.br

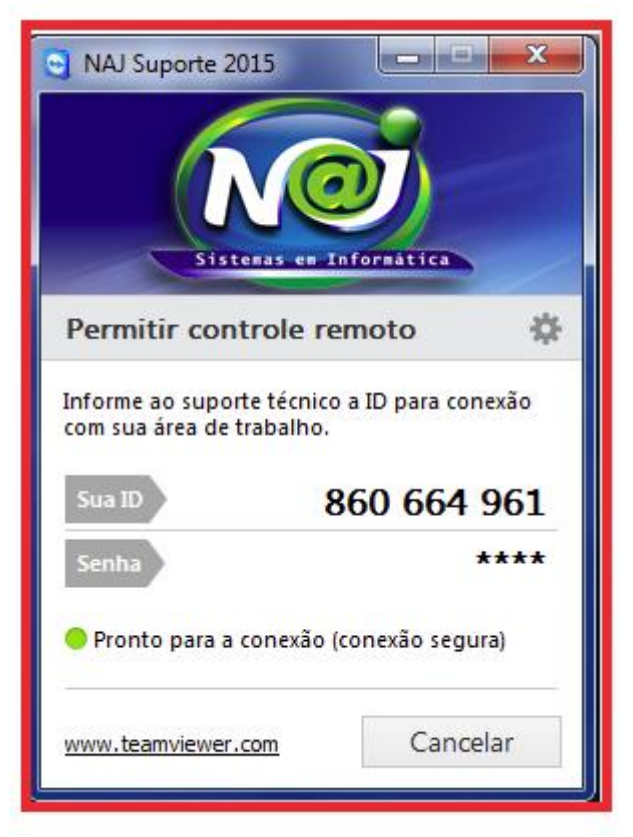

- Se necessitar ajuda dos técnicos do sistema Naj, utilize o suporte técnico remoto.
- Gere o número da ID e senha do aplicativo instalado no seu dispositivo e forneça ao técnico. Caso não encontre o aplicativo do suporte instalado no seu dispositivo, baixe do nosso site: <u>http://ww.najsistemas.com.br/site/</u>

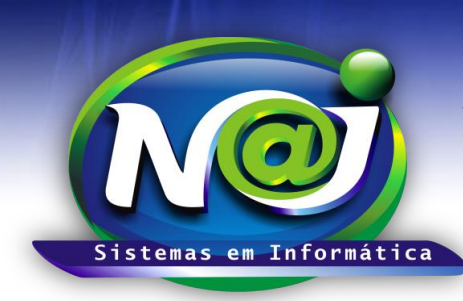

**Blumenau - SC** Fones: 47-3323-3167 – 47-8425-8111 47-3557-1611 – 47-8425-8117 E-mails: fernando@najsistemas.com.br nelson@najsistemas.com.br

Versões:

1. 17/07/2015 - NELSON ALLEIN JUNIOR E FERNANDO MARCELINO